尚絅学院高等学校

## 授業料等(学費)口座振替登録手続きのご案内

本校では、授業料等学納金の収納について<u>「銀行口座による自動振替制度」</u>を採用しております。この制度は、 金銭の紛失・盗難事故の心配もないなど多くの利点があります。保護者の皆様のご便宜も充分にはかれるものと存 じます。趣旨をご理解いただき、お手続きをお願い申し上げます。

口座振替登録手続きの方法は、下記の実施要領の手順に従って登録手続きを行ってください。

### 〔登録手順〕

#### (1) 登録期間 <u>2025年3月21日(金)~3月28日(金)まで</u>

#### ※ 期間内に必ずご登録お願いします。

- ※ **取扱銀行は、七十七銀行のみ**です。現在、七十七銀行に預金口座をお持ちにならない方は、新たに最 寄りの七十七銀行に普通預金口座(又は総合口座)を開設していただくことになります。
- ※ 口座のご名義は保護者名、生徒名いずれでも結構です。
- (2) 口座振替登録手続きの際には、お手元に、**受験番号、<u>キャッシュカードまたは通帳</u>、<u>キャッシュカードの</u> <u>暗証番号</u>をご準備ください。**
- (3) キャッシュカードをお持ちでない方は、Web 口座振替受付システムをご利用できませんので、お手数をお 掛けいたしますが銀行で作成してください。
- (4) **手続き方法は、**下記の QR コードまたは URL から Web 口座振替受付システムのサイトへスマートフォン又は パソコンでアクセスして、手順に従って口座の登録手続きを行ってください。

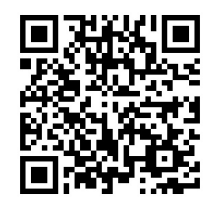

URL https://www.acctrans-reg.jp/rtex/ar/cT3eL5aU/?CRC CD=C3EV&ITM CD=050

- (5) 登録の際は、依頼者情報入力画面に情報を入力し「手続き」ボタンを押したら、その後は途中で中止せず に登録を完了してください。再度、依頼者情報入力→「手続き」ボタンを押すと同一人物が複数回登録され、システムエラーが生じる場合があります。登録手続きは1回のみ行ってください。
- (6) 登録完了後は登録したメールアドレスに完了メールが届きます。迷惑メール受信拒否設定をされている方はメールが届かない可能性がありますので、以下のドメイン、またはメールアドレスを設定してください。
   (ドメイン指定) acctran-reg. jp (メールアドレス設定) register@acctrans-reg. jp
- (7) 登録内容は学校担当者が4月に確認し、不具合があった場合は連絡します。連絡がない場合は登録が完了しており、5月12日(月)からの学費の口座引き落としに使用されます。金額等の詳細は、新入生登校日にご説明します。

【お問合せ先】 尚絅学院高等学校 事務室(担当:荒川) TEL 022-264-5881

# 入力画面での注意事項

登録前に、事前にお読みください。

1. 初めに、「個人情報の取り扱いについて」が表示されます。

"こちらへ"を押すと、「尚絅学院個人情報保護規程」の画面に移行されます。 確認後は 

一 戻るボタンで「個人情報の取り扱いについて」画面に戻り「同意する」ボタンを 押してください。

2. 次に、「依頼者情報入力画面」が表示されます。

受験番号、引落口座名義人氏名(カナ)・(漢字)、生徒氏名(漢字)、メールアドレスを 入力したら入力内容に間違いがないかを確認して、「**手続き」**ボタンを押してください。

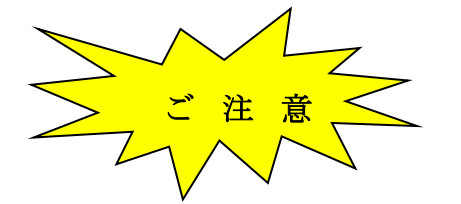

これ以降は、入力を中止せずに、最後まで入力してください。

- 3.「ネットロ座振替受付サービス」に口座情報を入力してください。
  - ・口座情報、キャッシュカードの暗証番号を準備してください。
  - ・途中で中止しないで入力を進めてください。
  - ・利用規定は、クリックしないと「同意する」ボタンが押下できません。
  - ・利用規定を確認後「同意する」をクリックしてください。
  - ・申込み情報を入力し「進む」ボタンを押して次に進んでください。
  - ・最後に、「口座振替申込」ボタンを押してください。
- 4. 「受付完了画面」が表示され、受付が完了します。

※収納企業=学校法人尚絅学院 ※収納企業サイト=尚絅学院中学校・高等学校のホームページ